## Things to Do

1 The **Things to Do** tile is a quick and easy place to resolve missed punches and manage pending Time Off Requests. To navigate to this tile, from the RUN home screen, select the **Time** option.

| A Home                 | Good afternoon. Meliss                                                      |                      |
|------------------------|-----------------------------------------------------------------------------|----------------------|
| 2. People              | Q. How call we help you today?                                              |                      |
| ÊD HR                  |                                                                             |                      |
| Reports                | 2 B B C                                                                     |                      |
| G Taxes                | Directory HR411 Post a Job Doc Vault                                        | Exclusive Perks Edit |
| 🕐 Time                 |                                                                             |                      |
| Settings               |                                                                             |                      |
|                        | Upcoming payroll                                                            | Top things to        |
| 🚔 Retirement           | Weekly Destin 3 days 5 Payroll actions                                      | 9 hr   Payroll       |
| 🖵 Insurance & Benefits |                                                                             | U Process pay        |
| More                   | Check date Pay period Off-cycle payroll Off-cycle payroll Off-cycle payroll |                      |
|                        | Calculate manual checks                                                     |                      |
|                        | Run payroll                                                                 |                      |
| Evolutive parte        |                                                                             |                      |
| Exclusive perks        | W-2a and 1099a status: Prepare for tax day     Review 1                     | .tow Vie             |
|                        |                                                                             |                      |

**2** At the top of the screen, select the option for **Manage my team**.

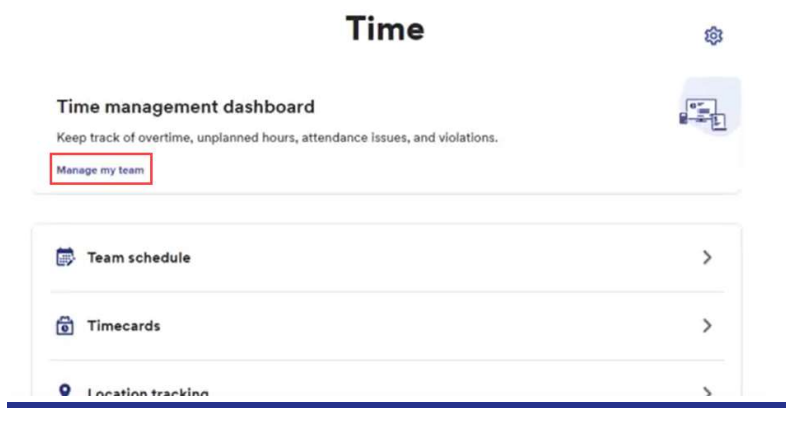

3 In the upper left hand corner, you will see the **Things to Do** tile. To start fixing missed punches, click the arrow to the right of **Missed Punches**.

| =                            | ADP Test Company                                                                                                    | Q. How can we help you today?                          | 1 |                                                   |
|------------------------------|----------------------------------------------------------------------------------------------------|--------------------------------------------------------|---|---------------------------------------------------|
| ↑<br>0                       | Time Management                                                                                                    |                                                        |   |                                                   |
| 4 63 69 0 00<br>0 00<br>0 00 | Things to De     Missed Punches     >       2 amplayers, 2 misses punches     >       2 mipsyster, 1 misses punches     > | Who's In Today                                         | > | otal Hours<br>enoug 2010 paid hours for this week |
| <b>♣</b><br><del>↑</del>     | Other Actions           >> Timecards           >>> Team Schedule                                                          | Overtime Forecast<br>12 00 nours of overtime this week | > | Ime Off This Week<br>Man Toe Wed<br>RW BW         |

4 To enter a missed punch, click in the box that says **Enter Time** and type in the correct punch time. Next, on the right, choose if this violation is **excused** or **unexcused**. Finally, click the **Save** button.

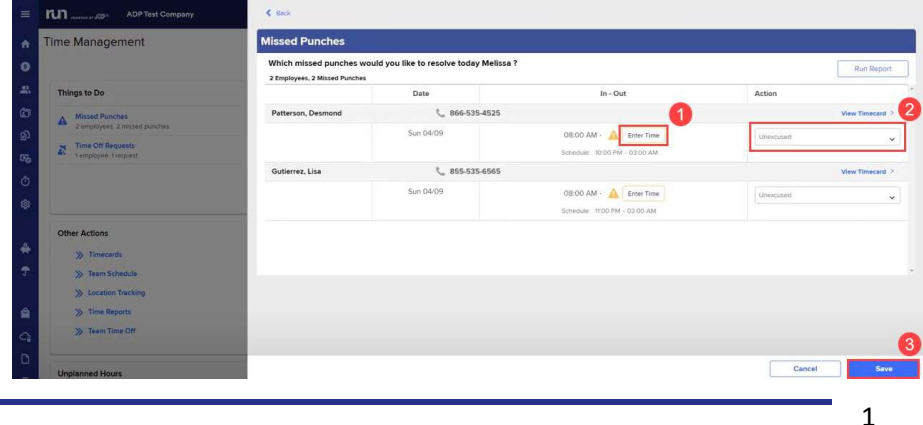

Copyright © 2021 ADP, Inc. ALL RIGHTS RESERVED. ADP RUN Powered by ADP, and Employee Access are registered trademarks of ADP, Inc and/or its affiliates. ADP PROPRIETARY AND CONFIDENTIAL

## Things to Do

- 5
- To manage pending time off requests, head back to the **Things to Do** tile and click on the arrow to the right of **Time Off Requests**.

| =          | ADP Test Company      | Q. How can we help you today?                         | :                                              |
|------------|-----------------------|-------------------------------------------------------|------------------------------------------------|
| ↑<br>0     | Time Management       |                                                       |                                                |
| <b>2</b> . | Things to Do          | Who's In Today                                        | > Total Hours                                  |
| đ          | Time Off Requests     |                                                       | Trending 204.00 paid hours for this week<br>68 |
| Ð          | 1 employee, 1 request | 1 Working Now                                         | хк                                             |
| ල          |                       | On Meal                                               |                                                |
|            |                       | Working Later                                         | Mon Tue Wed Th Overtime Regular Scheduli       |
| \$         |                       |                                                       |                                                |
|            | Other Actions         | Overtime Forecast<br>1700 hours of overtime this week | > Time Off This Week                           |
| *          | >>> Timecards         | 12                                                    | Mon Tue Wed                                    |
| <b>T</b>   | >>> Team Schedule     |                                                       | BW                                             |

**6** In the **Time Off Requests** slide out, first select the time off request you would like to manage. Then, at the bottom, simply select either **Decline** or **Approve**.

| Time Management |                                            |       | Time                         | Off         | Requests           |                                     |                          |                                |       |
|-----------------|--------------------------------------------|-------|------------------------------|-------------|--------------------|-------------------------------------|--------------------------|--------------------------------|-------|
|                 |                                            |       |                              | Which 1 emp | h time<br>loyee, 1 | e off requests would you<br>request | like to approve today Me | issa ?                         | Run R |
| Thing           | gs to Do                                   |       |                              | 0           | 0                  | Name                                | Time Off Policy          | Date Range                     | Hours |
| 2               | Time Off Requests<br>1 employee, 1 request |       |                              | 0           | 0                  | Ward, Racheal                       | Vacation                 | A Tue, Apr11 08:00am - 04:00pm | 8     |
|                 |                                            |       |                              |             | 1                  |                                     |                          |                                |       |
|                 |                                            |       |                              |             |                    |                                     |                          |                                |       |
|                 |                                            |       |                              |             |                    |                                     |                          |                                |       |
| Other           | r Actions                                  |       |                              |             |                    |                                     |                          |                                |       |
|                 | >> Timecards                               |       |                              |             |                    |                                     |                          |                                |       |
|                 | ≫ Team Schedule                            |       |                              |             |                    |                                     |                          |                                |       |
|                 | >>> Location Tracking                      |       |                              |             |                    |                                     |                          |                                |       |
|                 | >>> Time Reports                           |       |                              |             |                    |                                     |                          |                                |       |
|                 | ≫ Team Time Off                            |       |                              |             |                    |                                     |                          |                                |       |
|                 |                                            |       |                              |             |                    |                                     |                          |                                |       |
| Unple           | anned Hours<br>Unplanned hours this w      | eek   |                              |             |                    |                                     |                          | 4                              |       |
| 64.00           | urrences                                   | Hours | Description                  |             |                    |                                     |                          |                                |       |
| 64.00<br>Occ    |                                            | 84.00 | Unscheduled Day              |             |                    |                                     |                          |                                |       |
| 64.00<br>Occ    | 6                                          |       |                              |             |                    |                                     |                          |                                |       |
| 64:00<br>Occ    | 6                                          | 04:00 | Arrived Early                |             |                    |                                     |                          |                                |       |
| 64.00<br>Occ    | 6<br>1<br>4                                | 04:00 | Arrived Early<br>Missed Meal |             |                    |                                     |                          |                                |       |

Copyright © 2021 ADP, Inc. ALL RIGHTS RESERVED. ADP RUN Powered by ADP, and Employee Access are registered trademarks of ADP, Inc and/or its affiliates. ADP PROPRIETARY AND CONFIDENTIAL